# Install i-Active App

Voor de ouders die "Install i-Active App" niet meer terugvinden in hun menubalk nadat ze het hebben verwijderd hebben we een stappenplan gemaakt dat ze kunnen volgen.

### Computer CHROME

#### 1. Ga in de adresbalk naar chrome://apps/

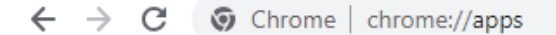

2. Daar vind je de app van i-Active. Die moet ook hier verwijderd worden.

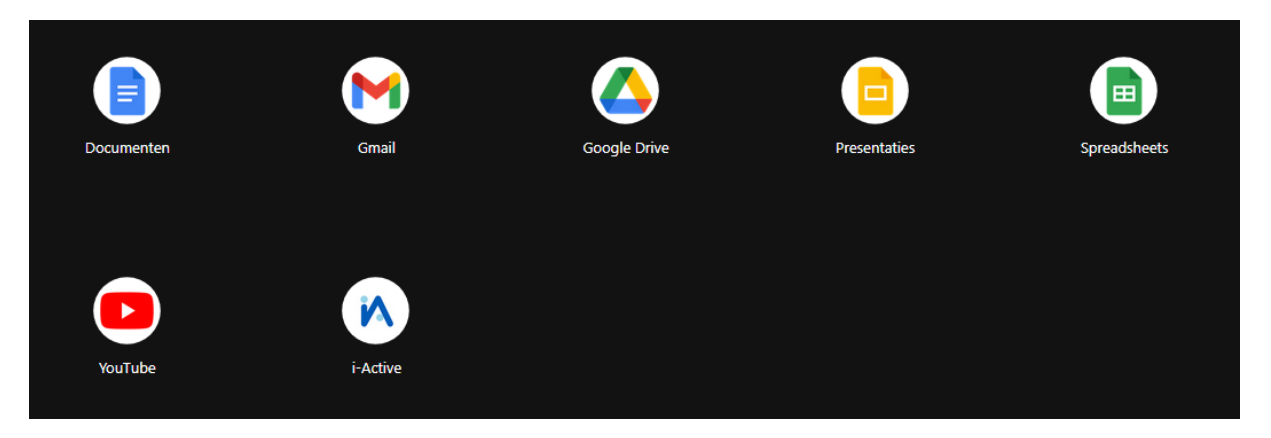

Rechtermuisklik op het i-Active icoontje en klik dan op "Installatie ongedaan maken".

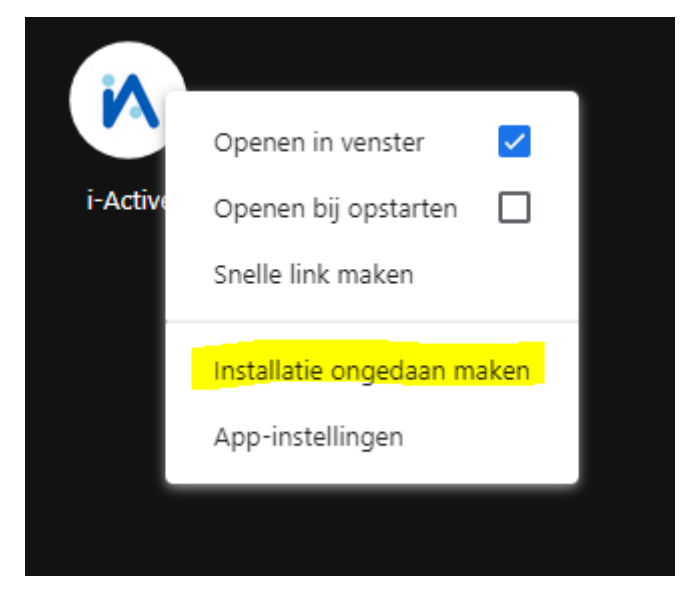

Je zal dan een melding krijgen:

| А | Wil je 'i-Active' verwijderen?                    |  |  |
|---|---------------------------------------------------|--|--|
|   | Ook gegevens verwijderen uit Chrome (i-active.be) |  |  |
|   | Verwijderen Annuleren                             |  |  |

Vink "Ook gegevens verwijderen uit Chrome (i-active.be)" aan. Klik nog eens op "verwijderen".

| A | Wil je 'i-Active' verwijderen?                                        |  |  |  |
|---|-----------------------------------------------------------------------|--|--|--|
|   | <ul> <li>Ook gegevens verwijderen uit Chrome (i-active.be)</li> </ul> |  |  |  |
|   | Verwijderen Annuleren                                                 |  |  |  |
|   |                                                                       |  |  |  |

Op die manier is de i-Active app volledig verwijderd en zal je hem weer kunnen terugvinden in je menubalk.

#### EDGE

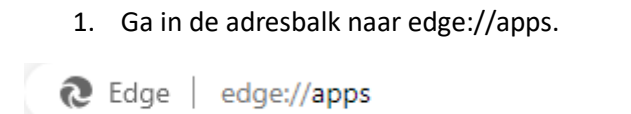

1. Daar vind je de app van i-Active. Die moet ook hier verwijderd worden.

| Ontdek apps voor uw favoriete websites.<br>Veel van uw favoriete sites bieden apps die mogelijk worden gemaakt door Microsoft Ed<br>een vertrouwdere ervaring op uw apparaat. <u>Meer informatie</u> |                      | oor Microsoft Edge  | e voor             |                |            |
|----------------------------------------------------------------------------------------------------|----------------------|---------------------|--------------------|----------------|------------|
| Geïnstalleerde                                                                                                    | apps                 | Sorteren op:        | Onlangs gebruikt 🗸 | Weergeven als: | Lijst 🗸    |
| i-Active<br>Details Aar                                                                                                    | n taakbalk vastmaken | Aan Start vastmaken |                    |                | <br>Openen |

Je klikt op de drie puntjes aan de rechterkant van het scherm. Daar krijg je de optie "Verwijderen". Je klikt hierop zodat je volgend scherm te zien krijgt.

| А | "i-Active" verwijderen uit Microsoft Edge en<br>verwijderen van gesynchroniseerde apparaten? |             |           |  |  |
|---|----------------------------------------------------------------------------------------------|-------------|-----------|--|--|
|   | Ook gegevens van Microsoft Edge wissen (i-active.be)                                         |             |           |  |  |
|   |                                                                                              | Verwijderen | Annuleren |  |  |
|   |                                                                                              |             |           |  |  |

Vink "Ook gegevens verwijderen uit Chrome (i-active.be)" aan en klik nog eens op "Verwijderen".

| А | "i-Active" verwijderen uit Microsoft Edge en<br>verwijderen van gesynchroniseerde apparaten? |             |           |  |  |
|---|----------------------------------------------------------------------------------------------|-------------|-----------|--|--|
|   | Ook gegevens van Microsoft Edge wissen (i-active.be)                                         |             |           |  |  |
|   |                                                                                              | Verwijderen | Annuleren |  |  |
|   |                                                                                              |             |           |  |  |

Op die manier is de i-Active app volledig verwijderd en zal je hem weer kunnen terugvinden in je menubalk.

#### FIREFOX

Niet mogelijk.

## Smartphone

#### Android

Als je de app verwijdert van je bureaublad of via de instellingen (Apps en meldingen) zal "Install i-Active App" terug verschijnen in de menubalk. Klik op "Install i-Active App" om zo de app op je smartphone/tablet te zetten.

#### Apple

Bij een iPhone of een ander Appletoestel doe je het volgende:

Safari: klik op ሷ en dan 'Zet op beginscherm'. Via Firefox en Chrome is dit niet mogelijk.